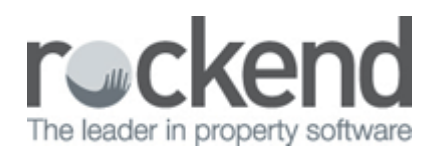

# Creating a Creditor Disbursement – Immediate Disbursement Created

### Overview

There are two ways the system may be set up, in this scenario, the creditor disbursement would be created immediately. To check this go to:

Other > utilities > system options > miscellaneous tab - under disbursements ENABLE OUSTANDING DISBURSEMENTS will be unticked

## Creating the creditor disbursement

Work has been carried out by creditor and the disbursement now needs to be entered into REST for payment at mid month or EOM.

This procedure is used to enter invoices in REST when there is no work order E.g.; rates, body corporate.

To create the creditor disbursement, go to:

Transactions > creditor disbursements (or click on the creditor disbursements icon)

| 赫 Creditor Dist                | oursements                                                                                            |                   |
|--------------------------------|----------------------------------------------------------------------------------------------------|-------------------|
| Property TEST1                 | 0/2<br>Imit<br>0.00<br>Property details<br>Unit 2 10 Test Street<br>ST LEONARDS NSW 2011<br>Mr R Test | Cancel - ESC      |
| Creditor SPARK                 | Creditor details<br>Mr Spark Electrics                                                                | Property Act - F1 |
|                                | Balance Outstand. due Bal. after out. Disbs paid Prop. disbs<br>900.00 0.00 900.00 0.00 0.00          | Creditor - F8     |
| Incl GST<br>Description        | \$110.00 GST \$10.00 Excl GST \$100.00<br>Replace element on stove                                    | Owner - F9        |
| Account code<br>Invoice Number | 331 R & M - Electrical   56492 Date due 10/06/09                                                      | Clear - F4        |

#### Prompts on screen

- Property select the property that the disbursement relates to
- Creditor select the creditor
- Amount put in the gst inclusive amount

-Notice that REST will automatically populate the GST amount. If GST is not applicable to the invoice, delete the amount in this selection.

- Description Enter the description of the invoice. The information you enter here appears on your owner's statement.
- Account code Select the relevant account code if a default one does not appear. Press ENTER in this field & select the code from the list that appears.
- EFT reference/Invoice number If paid by EFT enter a reference this will appear on the creditor's bank statement, otherwise for cheques enter the invoice number.
- Date due leave as the date you enter the invoice unless you do not want this to process until a specific time in the future
- OK-F12 to save the creditor disbursement in REST

At this point, as long as the owner has sufficient funds, the monies will be debited from the owner ledger and will now sit in the creditor ledger awaiting payout to the creditor

# Insufficient funds

If there are insufficient funds available, the following prompts will appear.

| Credito | r Disbursements 🛛 🛛                                                    |  |  |  |
|---------|------------------------------------------------------------------------|--|--|--|
| 2       | Insufficient funds available<br>Do you want to keep for posting later? |  |  |  |
| Yes No  |                                                                        |  |  |  |

- Select YES and the disbursement will be saved in REST as an Outstanding Disbursement.
- Select the priority of the disbursement and click OK Normal, High or Must Pay. REST will pay anything with a Must Pay priority first before High, then Normal.

| Select priority                                                       |        |            |    |  |  |  |  |
|-----------------------------------------------------------------------|--------|------------|----|--|--|--|--|
| This disbursement will be added to the outstanding disbursement file. |        |            |    |  |  |  |  |
| Please select a priority for this disbursement.                       |        |            |    |  |  |  |  |
| 💽 Normal                                                              | 🚫 High | 🔘 Must pay | ОК |  |  |  |  |

• The disbursement will now appear on the Outstanding Disbursements Report and also in the owner file under the 'O/S Disbs' tab.

| 🏄 Owner Details                                                                                            |                                                           |
|----------------------------------------------------------------------------------------------------|-----------------------------------------------------------|
| Alpha index TESTM Active                                                                                   |                                                           |
| Name Mr R Test                                                                                             | × (                                                       |
| General Payment Notes Enquiry Properties O/S Disbs Budget Tax & Charges                                    | Cancel - ESC                                              |
| Outstanding disbursements due now:<br>10/06/09 TEST10/2 SPARK (DISB)<br>Replace element on stove \$1100.00 | Action - F1<br>Clear - F2<br>Delete - F3<br>Add Mode - F4 |
| Items Found: 1 disbursements due now, 0 disbursements due later                                            |                                                           |
| Outstanding balance due now \$1100.00                                                                      | Last Edits - F9                                           |
| Outstanding balance due later \$0.00                                                                       | ОК - F12                                                  |

This will be processed when there is sufficient owner funds and when the o/s disbursement process has been completed (at mid month, end of month).

02/02/2016 10:52 am AEDT